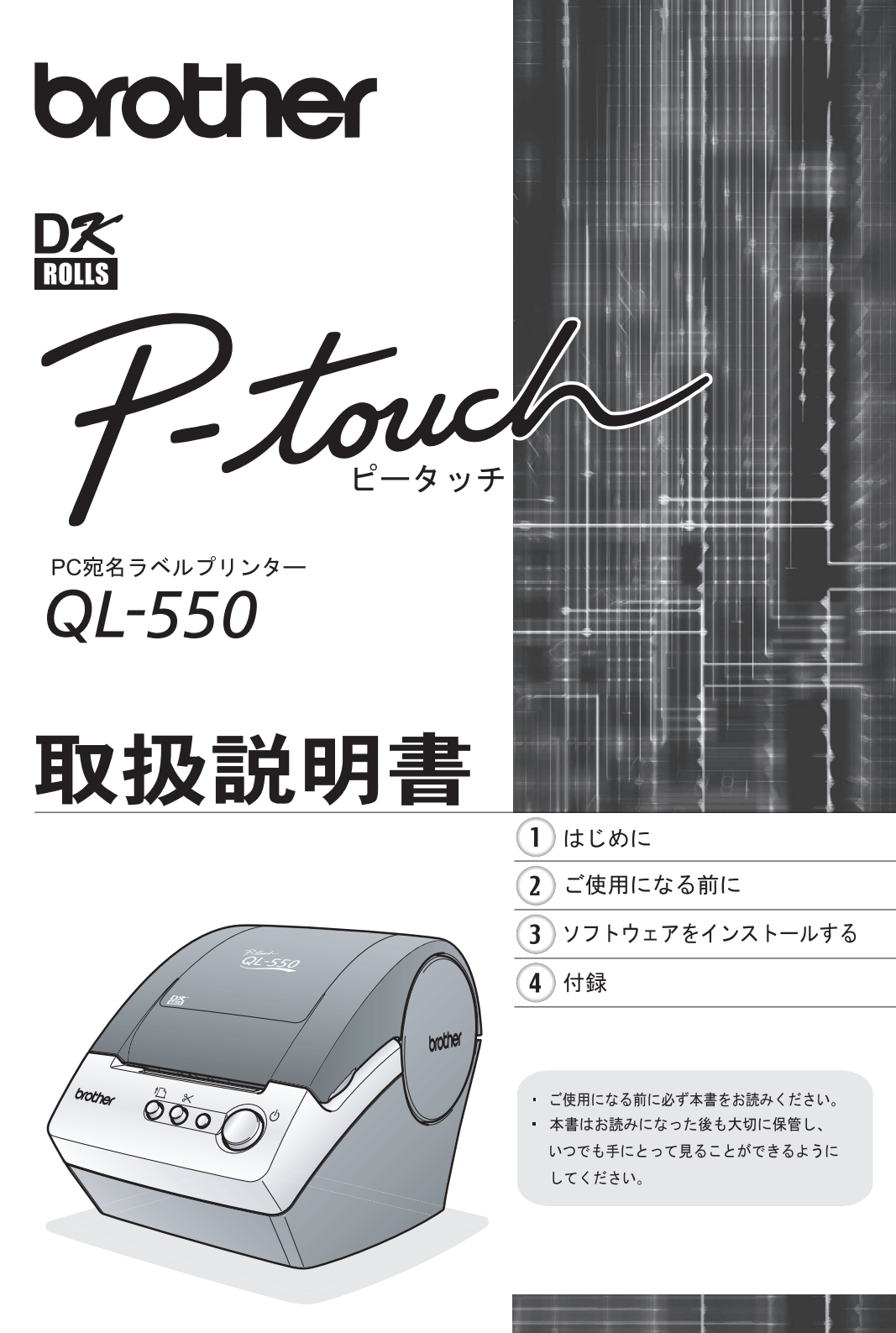

| • |
|---|
| ш |
| 꺛 |

# 目次

| 目次i                                                                                                    |
|----------------------------------------------------------------------------------------------------|
| <u>はじめに1</u>                                                                                                    |
| 安全上のご注意                                                                                                    |
| ご使用になる前に                                                                                                    |
| 付属品を確認する                                                                                                    |
|                                                                                                    |
| - ソフトウェアの概要                                                                                                    |
| 付録14                                                                                                    |
| お手入れのしかた.       14         プリントヘッドのお手入れ.       14         ローラーのお手入れ.       14         ラベル排出口のお手入れ.       14         ラベル排出口のお手入れ.       16         カッターユニットの交換.       17         こんなときには.       19         主な仕様.       21         製品仕様.       21         消耗品 / オプション品のご注文について.       22         消耗品のご紹介.       24         ユーザーサポートについて(お問い合わせ).       25         カローザー       26 |
| 密51                                                                                                    |

## <u>はじめに</u>

このたびは、P-touch (ピータッチ) QL-550をお買い上げいただきありがとうございます。 QL-550 (以下、「本機」) は、パソコンのラベル編集ソフトウェアを使って、オリジナル デザインのラベルを素早く、簡単に印刷することができるラベルプリンターです。

本機を使用される前に必ず本書をお読みください。なお、本書はお読みになった後も大切に 保管してください。

弊社では、ご購入の製品をインターネットのホームページでご登録していただいたお客様を 対象に、より充実したサービス&サポートや情報提供などを行っております。この機会に ぜひご登録ください。

オンラインユーザー登録のホームページアドレス : <u>https://www.regist.brother-hanbai.co.jp/</u>

※ 製品に同梱されている、CD-ROMのインストーラのオンラインユーザー登録画面から、 上記ホームページアドレスに接続し、オンラインユーザー登録を行うこともできます。

皆様のご登録をお待ちしております。

この装置は、情報処理装置等電波障害自主規制協議会(VCCI)の基準に基づくクラスB情報 技術装置です。この装置は、家庭環境で使用することを目的としていますが、この装置がラ ジオやテレビジョン受信機に近接して使用されると、受信障害を引き起こすことがありま す。取扱説明書に従って正しい取り扱いをしてください。

本ソフトウェア製品(ソフトウェアに組み込まれたプログラム、イメージ、クリップアート、テンプレート、テキスト等を含みますが、それだけに限りません。)、付属のマニュアル 等の文書および本ソフトウェアの複製物についての権限および著作権は、ブラザー工業株式 会社またはその供給者が所有します。

ユーザーは事前の許可なしに、上記ソフトウェアの全体または一部を転売、複製、改変、 リバースエンジニアリング、逆アセンブルまたは逆コンパイルすることは出来ません。

#### ■編集ならびに出版における通告

 ・ブラザー工業株式会社は、本書に掲載された仕様ならびに資料を予告なしに変更する権利 を有します。

また提示されている資料に依拠したため生じた損害(間接的損害を含む)に対しては、出 版物に含まれる誤植その他の誤りを含め、一切の責任を負いません。

- ·本書における画面表示は使用するパソコンのOSやプリンターによって異なります。
- ・本書の内容は予告なしに変更することがあります。
- ・本書の内容の一部または全部を無断で複写、転載することは禁じられています。
- ・本書の内容は万全を期して作成いたしましたが、万一不審な点や誤りなどお気づきのこと がありましたらご連絡ください。
- 万一、本機や本機で作成したラベルを使用したこと、および故障・修理によりデータが消えたり変化したことで生じた損害や逸失利益、または第三者からのいかなる請求につきましても、当社では一切その責任を負えませんので、あらかじめご了承ください。

#### ■ 商標について

brother のロゴはブラザー工業株式会社の登録商標です。

Microsoft、Windows Vista、Windows、Windows Serverは、米国およびその他の国における Microsoft Corporationの登録商標です。Apple、Macintosh、Mac OSは、米国およびその他 の国におけるApple Inc.の登録商標です。

Adobe Readerは、Adobe Systems Incorporatedの登録商標です。その他記載したソフトウェ ア名、製品名は、開発元各社の商標または登録商標です。

● はにめに

## 安全上のご注意

本製品をお使いいただく方や他の人々への危害、財産への損害を未然に防ぐために、 必ずお守りいただきたい事項について、いろいろな絵表示にて説明しております。 その表示と意味は次の通りです。

| ▲ 警告 | この表示を無視して誤った取扱いをすると、人が死亡または重傷を負う<br>危険の可能性が想定される内容を示しています。      |
|------|-----------------------------------------------------------------|
| ▲ 注意 | この表示を無視して誤った取扱いをすると、人が傷害を負う可能性および物的損害のみが発生する可能性が想定される内容を示しています。 |

本書で使用している絵表示は次の通りです。

/↑ 記号は: 「気をつけるべきこと」危険通告を意味しています。

🚫 記号は : 「してはいけないこと」禁止事項を意味しています。

🚺 記号は: 「しなければならないこと」義務行為を意味しています。

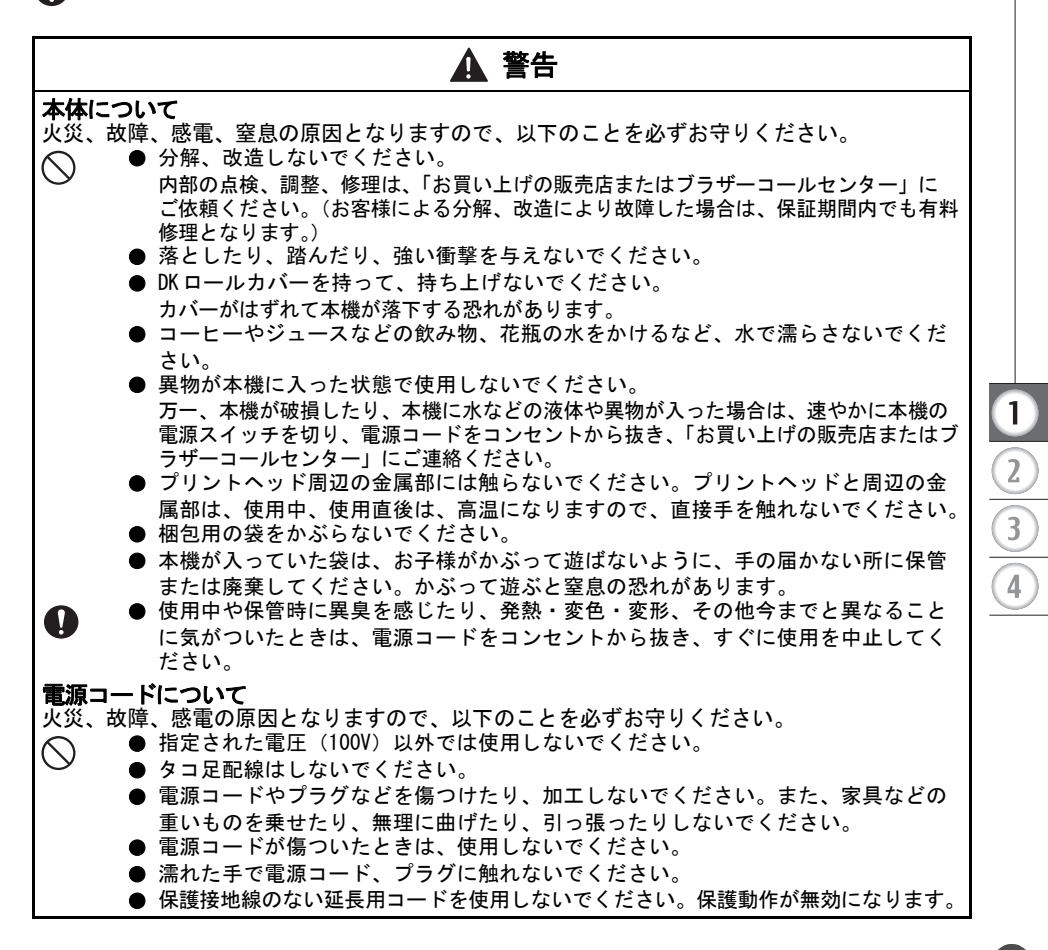

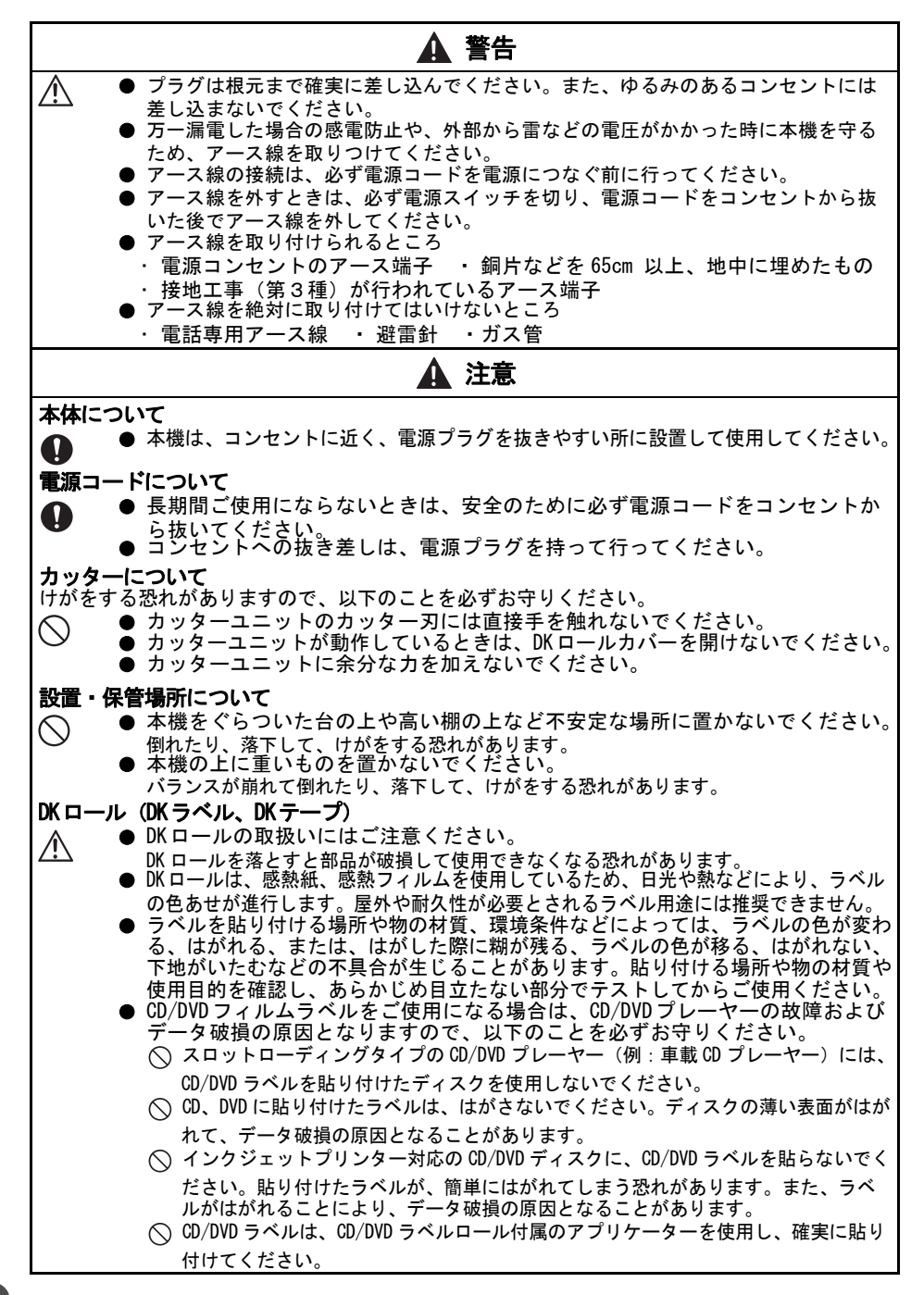

3

## 使用上のご注意

#### 本体について

- ●本機はテレビやラジオの近くに置くと、誤動作する可能性があります。 電磁妨害のもとになる機器の近くには設置しないでください。
- 直射日光の当たる場所、火器・暖房器具の近くなど温度の極端に高い場所や低い場所、 湿気やほこりの多い場所での使用、保管は避けてください。使用温度範囲は、10℃~35 ℃です。
- ●本機のお手入れには、シンナー、ベンジン、アルコールなどの有機溶剤は使用しないで ください。
- 塗装がはがれたり、傷の原因となります。本機の汚れは、柔らかい乾いた布で拭いてください。
- ラベル排出口やUSBポートに物を入れたり、ふさいだりしないでください。
- インターフェースケーブル(USBケーブル)は、本機付属のものをご使用ください。
- 長期間ご使用にならないときは、DK ロールをはずして保管してください。
- ラベルを印刷するときは、DKロールカバーを必ず閉めてください。

#### DKラベル、DKテープについて

- ●本機には、ブラザー純正の消耗品( № 、 № マーク付き)をご使用ください。 それ以外のものは使用しないでください。
- ラベル、テープを貼り付ける表面が濡れていたり、ほこりや油で汚れている場合は、ラベル、テープがはがれやすくなることがあります。
- あらかじめ、貼り付ける表面を掃除してから、ラベル、テープを貼り付けてください。 ● DK ロールは、感熱紙、感熱フィルムを使用しているため、紫外線、風雨などの影響で、 色あせが生じたり、はがれやすくなることがあります。
- DKロールは、直射日光、高温多湿、ほこりを避けて、冷暗所で保管してください。
- また、開封後は、できるだけ早く使用してください。
- 印刷面を爪や金属物でこすったり、直接濡れた手などで触らないでください。
- ラベル、テープの色が変色する恐れがあります。
- ラベル、テープを人や動物、植物、公共の場や第三者の所有物に貼らないでください。

#### CD/DVD フィルムラベルについて

- CD/DVD ラベルに関しては、ご使用になる CD/DVD プレーヤーの取扱説明書にて、事前に問題がないことをご確認の上、ご使用ください。
- 当社は、CD/DVD ラベルの使用により生じる故障やデータ破損に関して、一切責任を負い ませんので、十分ご確認の上、ご使用ください。

#### CD-ROM、ソフトウェアについて

- CD-ROMにキズをつけないように注意してください。また、CD-ROMを極端に高温、あるい は低温の場所に置いたり、CD-ROMの上に重いものを載せたり、力を加えたりしないでく ださい。
- CD-ROMに収録されているソフトウェアは、本機を使用する目的に限り、一事業所内で複数のパソコンにインストールして使用することができます。

上記に記載した注意事項を守らずに起こった損害に対し、当社では一切責任を負いかねます ので、あらかじめご了承ください。 1

2

3

4

## 本書で使用する記号

本書にある以下の記号は、重要度によって追加情報を表示するために使用しています。

- この記号は、従っていただく情報や手順を表しています。
- ・ もし手順に従っていただけない場合は、故障やケガ、誤動作の原因となる場合があります。
- ♀ この記号は、本機をよりよく知っていただくため、また機能的に使っていただくための 情報や手順を表しています。

# ご使用になる前に

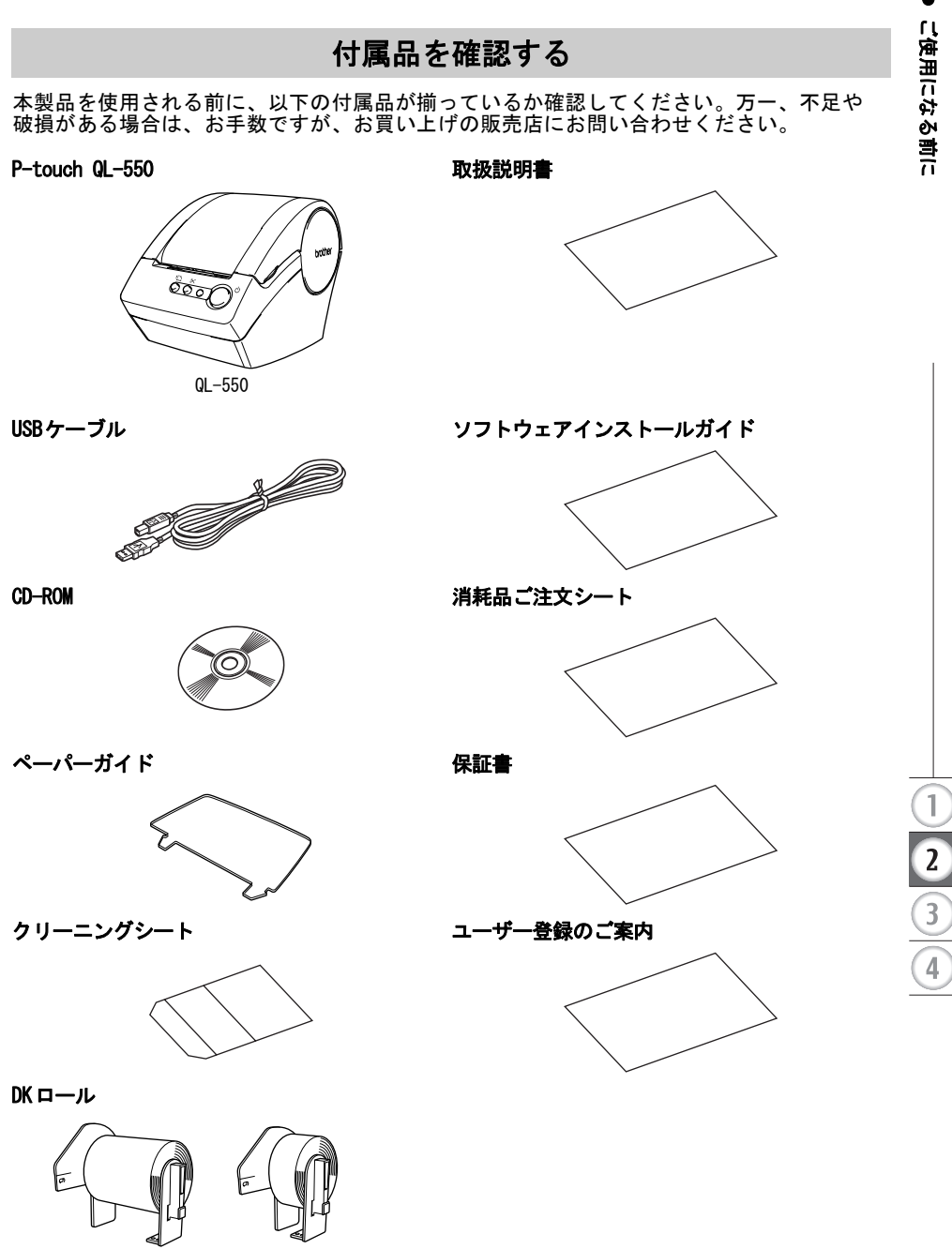

宛名ラベル(お試しロール100枚入り) 長尺紙テープ(大)(お試しロール8 m巻き)

## 本体各部の名称

PC 宛名ラベルプリンター QL-550

■ 前

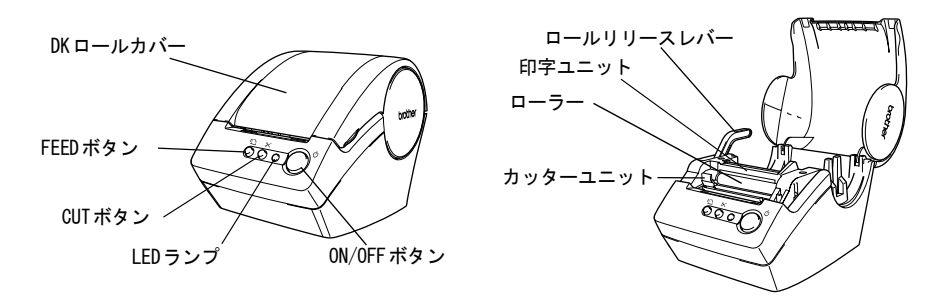

① DK ロールカバーが開いた状態になっていると、印字ユニットにほこりが溜まります。カバーを閉じた状態にしておいてください。

■ 後

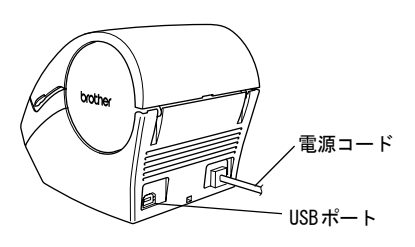

ソフトウェアをインストールするまでは、本機をパソコンに接続しないでください。 (!)プリンタードライバーのインストーラーで接 続を促すメッセージが表示されるまでは、本機 新しいハードウェアの検索ウィザードの開始 をパソコンに接続しないでください。 このウィザードでは、次のハードウェアに必要なソフトウェアをインストールします BrotherQL-550 プリンタードライバーをインストールする前 に本機をパソコンに接続してしまうと、右のよ ハードウェアに付属のインストール CD またはフロッピー ディ スクがある場合は、挿入してください。 うなダイアログボックスが表示されます。その インストール方法を遅んでください。 場合は、「キャンセル」をクリックして、USB ● シフトウェアを自動的にインストールする(推奨)型
 ● 一覧または特定の場所からインストールする(詳細)(S) ケーブルをはずしてください。その後、プリン 装持するには じかんしありいわしてくぎざいい タードライバーのインストールを行ってくだ (東る田) 次へ切) キャンセル さい。 インストールの方法につきましては、「ソフト ウェアインストールガイド」をご覧ください。

## ボタンについて

各ボタンの機能は、下記のとおりです。

| ボタン                                   | 機能                                                                                                    |
|---------------------------------------|----------------------------------------------------------------------------------------------------|
| ON/OFF ボタン( <b>山</b> )                | 本機の電源を ON/OFF します。                                                                                                    |
| CUT ボタン(╳ )                           | 印刷したラベルを切ります。このボタンは、印刷ダイアログボックス内<br>の"オートカット"オプションがチェックされていない場合に使用しま<br>す。                                                                                                    |
| FEED ボタン( <b>†<u></u>]</b> )<br>(紙送り) | <ul> <li>DK ラベル(あらかじめプレカットされたラベル)を使用時<br/>DK ラベルをラベルの先端までフィード(紙送り)します。<br/>また、1秒以上押し続けると、次のラベルまでフィードされます。</li> <li>DK テープ(自由な長さにカットできる全面粘着テープ)を使用時<br/>DK テープを25.4mm フィード(紙送り)します。</li> <li>DK ロールがセットされていない時<br/>本機はクリーニングモードになり、ローラーが8mm 回転します。<br/>また、1秒以上押し続けると、ローラーが10cm 回転します。</li> </ul> |

## LEDランプ

LEDランプは、本機の動作状態を表します。

| ランプ                      | 状態                                                                                                    |    |
|--------------------------|----------------------------------------------------------------------------------------------------|----|
| 消えている<br>〇               | 電源が切れています。                                                                                                    |    |
| 光っている<br>◎               | 電源が ON しています。<br>(電源が入っており、クリーニングモードまたは、エラーが発生<br>した場合は、ランプが点滅します。)                                                                                                    |    |
| 速く点滅している<br>○۞○◎○◎       | <ul> <li>下記のエラーが発生しています。</li> <li>カッターエラー</li> <li>ラベルセンサーエラー<br/>(DKロールが正しく取り付けられていない、DKロールが用紙<br/>切れになっている、ラベルが詰まっているなど)</li> <li>本機が動作中に、DKロールカバーが開いている。</li> <li>不適当なDKロールが取り付けられている。</li> <li>DKロールが取り付けられている。</li> </ul> |    |
| ゆっくり点滅している<br>③一〇〇一〇     | 冷却中<br>(プリントヘッドの温度が低くなるのを待っています。)                                                                                                    | (4 |
| 10 回点滅したあと消える<br>○ ۞ ×10 | システムエラー<br>このような場合は、本機の電源を OFF にして、再び電源を ON にし<br>てみてください。<br>それでも、このエラーが再度起こる場合は、お買い上げの販売店<br>またはブラザーコールセンターにお問い合わせください。                                                                                                    |    |

本体各部の名称

8

・ご使用になる前に

## 電源を接続する

- 1 コンセントに電源プラグを差し込みます。
  - ・プラグを差し込む前に、コンセントが100V 50/60Hzであるか確認してください。
     ・本機は、コンセントの近く、電源プラグを抜き やすい所に設置して使用してください。
     ・本機をお使いのあとは、コンセントから電源 コードを抜いてください。
     ・コンセントへの抜き差しは、必ず電源プラグを 持って行ってください。
     コードを引っ張ると断線する恐れがあります。
     ・万一漏雷した場合の感雷防止や外部から雷など

の電圧がかかったときに本機を守るため、 アース線を取り付けてください。

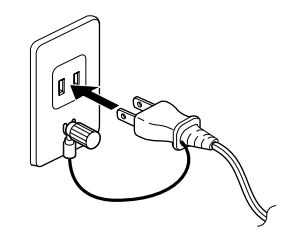

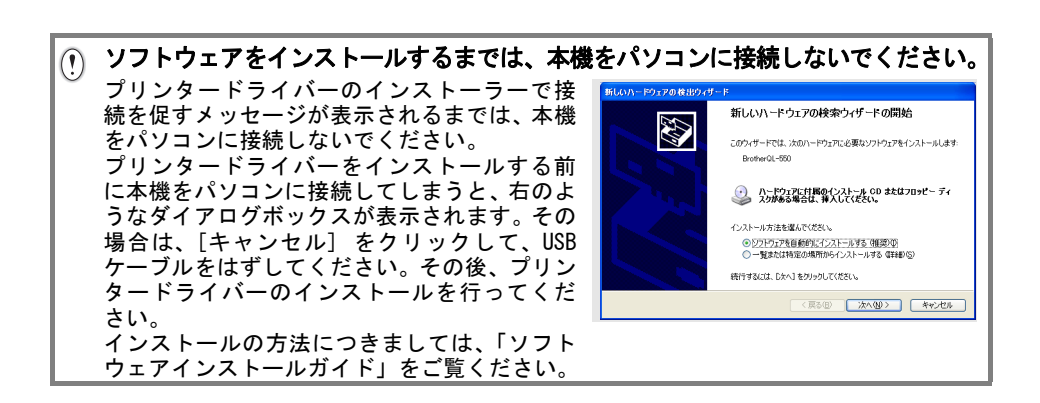

## DKロールをセットする

本機は、お好みのラベルを作成していただけるように、様々なタイプのDKロールを使用することができます。

#### 使用可能なDKロール

本機で使用できるDKロールの種類は、下記のとおりです。

| D <b>%</b> | あらかじめプレカットされたラベルロールです。<br>感熱紙タイプと感熱フィルムタイプがあります。 |
|------------|--------------------------------------------------|
| ROLLS      | 自由な長さにカットできる全面粘着テープです。<br>感熱紙タイプと感熱フィルムタイプがあります。 |

 ・DKロールには、DKテープとDKラベルがあります。使用できるDKロールの 全リストについては、24ページの「消耗品のご紹介」をご参照ください。
 ・本機には、必ず純正のDKロールをご使用ください。

#### DKロールをセットする

 本機の電源が切れていることを確認します。 (LED ランプ確認)
 本機の前面にあるDK ロールカバーの下部両側を 持ち上げ、カバーを開きます。

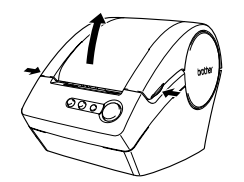

ご使用になる前に

1

2

3

4

 印字ユニットに保護シートが装着されている場合(お買いあげ時)は、 ロールリリースレバーを上げてはずします。

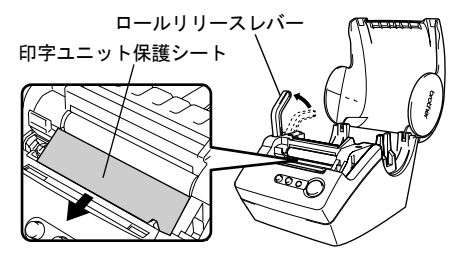

- 3 本機のスプールガイドに沿って、 DKロールのスプールを挿入します。
  - DKロールのスプールが、両側とも本 機のスプールガイドにしっかりと 挿入されていることを確認してく ださい。

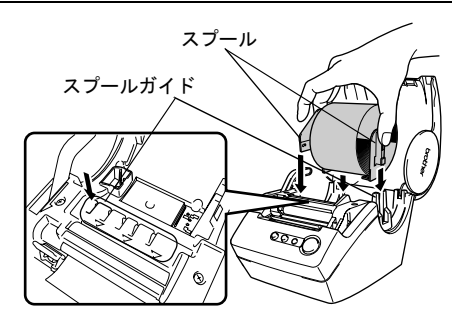

- 4 ロールリリースレバーが上げてあることを確認し、 印字ユニットにDKロールの先端を通し、カッターの 直前まで引き出します。
  - DK ロールをカッター直前まで引き出せない場合 は、DK ロールの先端を出来るだけ差し込んでか らロールリリースレバーを下げて、DK ロールカ バーを閉めてください。
     FEEDボタン(1))を押すことで、DK ロールが フィードされ印刷準備が完了します。 (DK テープをご使用の場合は、必要に応じて、 フィードされたテープをカットしてください。)

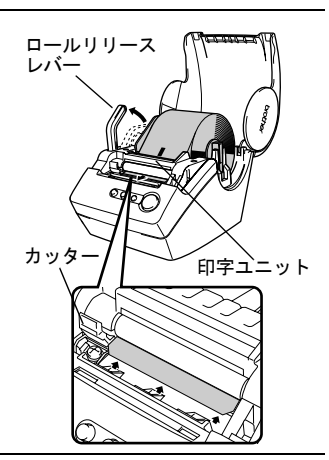

5 ロールリリースレバーを下ろし、DKロールカバーを 閉めます。

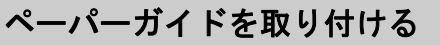

本機には、印刷したラベルを約10枚まで保持できるペーパーガイドが付属しています。

- **1** 図のように、ペーパーガイドを本機の 前面に取り付けます。
  - オートカット機能を使用して、10枚以上のラベルを連続して印刷する場合は、 紙詰まりが生じる恐れがありますので、ペーパーガイドを外してください。

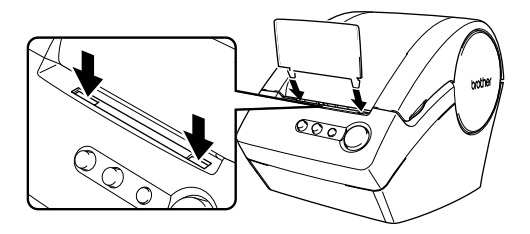

## ソフトウェアの概要

① ご使用になる前にソフトウェアをインストールする必要があります。 インストールに関しては⇒同梱の「ソフトウェアインストールガイド」をご覧ください。

本機を使用するのに必要なP-touch Editorとプリンタードライバーについて説明します。本 機には、以下のラベル編集ソフトウェアおよびプリンタードライバーが付属しています。 ソフトウェアとドライバーをインストールするには⇒同梱のソフトウェアインストールガイ ドをご覧ください。

#### P-touch Editor

P-touch Editor を使用することにより、宛名ラベルや CD/DVD ラベルなどの、様々なラベルを 作成することができます。また、P-touch Editor 使用することで、事前に作成 したデータベース情報とのリンク(データベース機能)や、名前や住所などのラベル情報の 管理(ラベルリスト機能)もできます。

#### P-touch Library

P-touch Library を使用することにより、作成したラベルを再度印刷するときに、素早く簡単 に呼び出すことができます。

#### Microsoft® Word/Excel®/Outlook® 用 アドイン

各アプリケーションのアドインアイコンを使用することにより、 直接 Microsoft® Word/Excel®/Outlook® から素早くラベルを作ることができます。

プリンタードライバー

プリンタードライバーをインストールすることにより、本機を使用してラベルを印刷することができます。

1

2

3

4

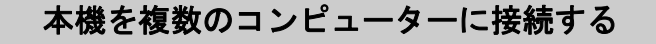

#### 共有プリンターとして本機を使用する場合

本機は、ネットワーク上の複数のパソコンで共有することができます。 本機を共有するには、本機をパソコンに接続して、共有プリンターとして設定します。

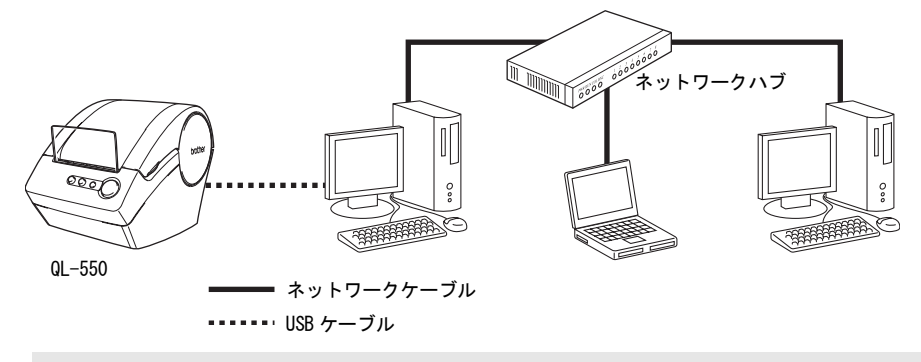

○ プリンター共有の設定は、使用するパソコンの0Sやネットワーク環境によって 異なります。

#### PS-9000 プリントサーバー(別売)を使用する場合

本機は、PS-9000 プリントサーバー(別売)を接続することにより、ネットワークプリンター として使用することができます。

PS-9000の安全で信頼できるP-touchネットワーク管理により、本機を複数のパソコンで共有 することができます。PS-9000は、10BASE-T/100BASE-TXネットワーク環境における本機のUSB プリントサーバーです。

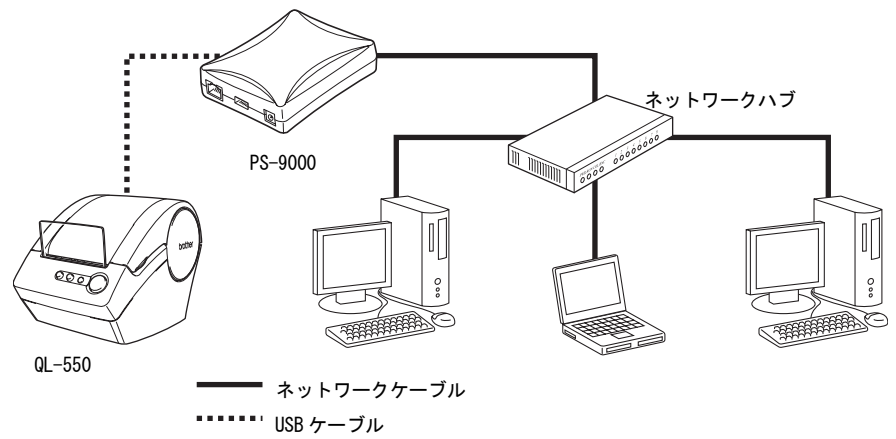

PS-9000の設定については、PS-9000プリントサーバーの取扱説明書をご参照ください。

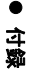

1

2

3

## お手入れのしかた

本機は、必要に応じてメンテナンスを行ってください。ほこりの多い場所など、使用される 環境によっては、頻繁にメンテナンスを行う必要があります。

#### プリントヘッドのお手入れ

本機で使用するDKロール(感熱紙タイプ)は、自動的にプリントヘッドを掃除するよう 作られています。印刷中またはラベルフィード中に、DKロールがヘッドを通り過ぎたときに、 プリントヘッドを掃除します。

#### ローラーのお手入れ

クリーニングシート(別売)を使用してローラーを掃除します。 本機には、クリーニングシートが1枚のみ付属しています。必要に応じて、24 ページの 「消耗品のご紹介」を参照して、ご購入ください。

- □ ローラーのお手入れをする場合は、本機専用のクリーニングシートのみを使用して ください。 それ以外のクリーニングシートを使用すると、ローラーの表面にキズをつけたり、 故障したりする場合があります。
- **1** 本機の電源を0FFにします。
- **2** 本機の前面にあるDKロールカバーの下部両側を 持ち上げ、カバーを開けます。

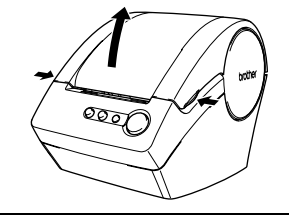

- 3 ロールリリースレバーを上げ、DKロールを 取りはずします。
  - ・ ローラーを掃除する前に、DK ロールを取りはずす
     必要があります。DK ロールが取りはずされていないと、ローラークリーニング機能が正しく
     動作しませんので注意してください。

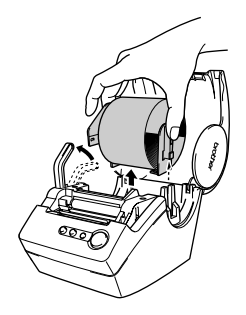

- ロールリリースレバーを上げ、印字ユニットに クリーニングシートの先端(①)を通し、カッターの 直前まで引き出します。
   ・シートの①部をはがさないで通してください。
  - ・シートの①部をはかさないで通してくたさい。
     ・クリーニングシートの印刷面が上向きに なっているか確認してください。

5 印字ユニットにクリーニングシートを差し込んでから、 ロールリリースレバーを下げ、クリーニングシートの ②部をはがします。

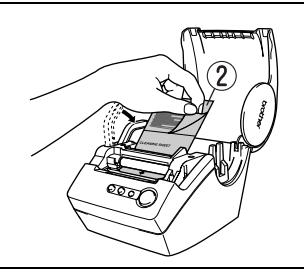

1

- **6** 本機の電源をONにします。
- 7 FEEDボタン(↑○)を1秒以上押し続けてください。 ローラーは10cm回転します。 クリーニングシートの粘着面が、ローラーの汚れや ほこりを取り除きます。
  - ・FEEDボタン(<sup>↑</sup>□)を1秒以上押し続けないと、
     ローラーは8mmしか回転しません。
     ・使用済みのクリーニングシートは、使い捨てです。

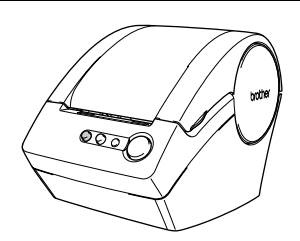

### ラベル排出口のお手入れ

ラベル排出口(金属のプレート部と樹脂のガイド部)に糊が付着して、 紙詰まりが生じる場合は、コンセントから電源プラグを抜き、ラベル排出口を エタノールまたはイソプロピルアルコールに浸した布でふき取ってください。 カッターユニットを交換するときにラベル排出口を掃除されることをお奨めします。

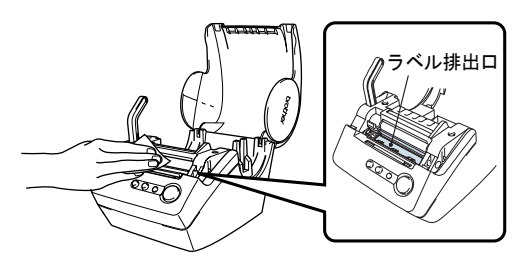

#### カッターユニットの交換

DKロールを何度もカットすると、カッター刃の切れが悪くなってきます。 切れが悪くなってきたら、交換用のカッターユニットを購入して、下記の手順に従って、 カッターユニットを交換してください。交換用カッターユニットの購入に関しては、 24ページの「消耗品のご紹介」をご参照ください。

- 1 カッターユニットがホームポジション位置にある事を確認します。
- **2** 本機の電源をOFFにして、コンセントから電源プラグを抜きます。
- **3** DKロールカバーを開けてロールリリースレバーを 上げ、DKロールを取り出します。

4 カッターカバーを持ち上げます。

- **5** ドライバーを使用して、カッターユニットのネジを 緩めます。
  - カッターユニットのネジは、本機の故障を 防ぐため、完全には取りはずせない構造になって います。

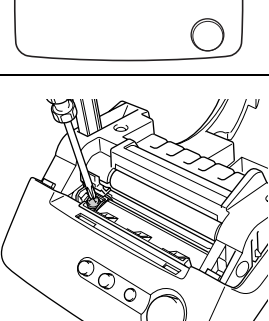

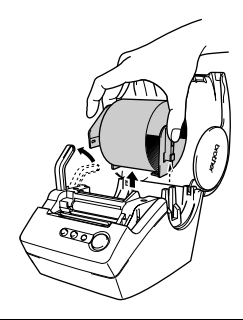

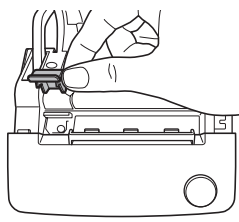

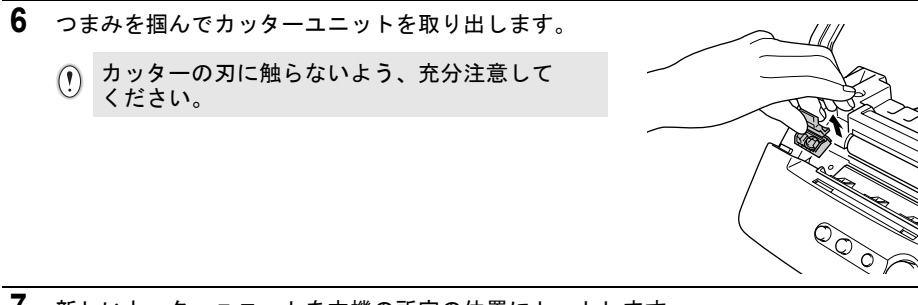

- 7 新しいカッターユニットを本機の所定の位置にセットします。
- 8 ネジを締めて、カッターユニットを固定します。
- 9 DKロールをセットして、カバーを閉じます。 詳細については、10ページの「DK ロールをセットする」をご参照ください。

# こんなときには

| 問題点                        | 対 処 方 法                                                                                                    |
|----------------------------|----------------------------------------------------------------------------------------------------|
| 印刷できない、または<br>印刷エラーが表示される。 | <ul> <li>USB ケーブルが外れていませんか?</li> <li>USB ケーブルが正しく接続されているか確認してください。</li> </ul>                                                                                                    |
|                            | <ul> <li>DKロールが正しくセットされていますか?</li> <li>正しくセットされていない場合、DKロールを取り外し、再度</li> <li>正しくセットしてください。</li> </ul>                                                                                   |
|                            | <ul> <li>DKロールを使い切っていませんか?</li> <li>ロールが残っているか確認してください。</li> </ul>                                                                                                    |
|                            | <ul> <li>DK ロールカバーが開いていませんか?</li> <li>ロールカバーがきちんと閉じているか確認してください。</li> </ul>                                                                                                    |
| LED ランプが点灯しない。             | <ul> <li>電源コードが正しく接続されていますか?</li> <li>電源コードが正しく接続されているか確認してください。正しく<br/>接続してある場合、別のコンセントに接続してみてください。</li> <li>* これらの対処を行っても解決しない場合は、お買い上げの<br/>販売店またはブラザーコールセンターにお問い合わせください。</li> </ul> |
| LED ランプが点滅して               | ・8ページの「LEDランプ」をご参照ください。                                                                                                    |
| いる。                        | <ul> <li>システムエラー(10回点滅したあと消灯)が発生していませんか?</li> <li>本機の電源をOFFにして、再びONにしてください。</li> <li>それでも改善されない場合は、お買い上げの販売店またはブラザーコールセンターにお問い合わせください。</li> </ul>                                       |
| 印字品質が悪くなった。                | ・ プリントヘッドやローラーが汚れていませんか?                                                                                                    |
|                            | プリントヘッドはDKロール(感熱紙)を使用していると掃除<br>されますが、ローラーからのほこりや汚れがプリントヘッドに<br>溜まる場合があります。このような場合は、ローラーの掃除を<br>してください。詳細については、14 ページの<br>「ローラーのお手入れ」をご参照ください。                                          |
| データ送信エラーが<br>パソコン上に表示される。  | <ul> <li>・正しいポートが選択されていますか?<br/>プリンタープロパティダイアログボックスにある"以下のポート<br/>に印刷する"リストから正しいポートが選択されているか、<br/>確認してください。</li> </ul>                                                                  |
|                            | <ul> <li>本機が冷却中(LEDランプがゆっくり点滅)になっていませんか?</li> <li>LEDランプが消灯するのを待ち、印刷を再開してください。</li> </ul>                                                                                               |

-· · · · · · · · · ·

| 問題点                                                 | 対 処 方 法                                                                                                    |  |  |  |
|-----------------------------------------------------|----------------------------------------------------------------------------------------------------|--|--|--|
| カッターユニット周辺で<br>ラベルが詰まる、または<br>印刷後に正しくラベルが<br>出てこない。 | <ul> <li>カッターの刃が切れなくなってきていませんか?</li> <li>カッターエラーが頻繁に発生していませんか?</li> <li>カッターユニットを交換してください。詳細については、</li> <li>17ページの「カッターユニットの交換」をご参照ください。</li> </ul> |  |  |  |
|                                                     | <ul> <li>ローラーに汚れやほこりが付着していませんか?</li> <li>クリーニングシートを使用し、ローラーを掃除してください。</li> <li>詳細については、14ページの「ローラーのお手入れ」をご参照ください。</li> </ul>                        |  |  |  |
|                                                     | <ul> <li>ラベル排出口が汚れていませんか?</li> <li>ラベル排出口のお手入れをしてください。詳細については、</li> <li>16 ページの「ラベル排出口のお手入れ」をご参照ください。</li> </ul>                                    |  |  |  |
| Microsoft® Wordの                                    | • Microsoft® Outlook®が起動していませんか?                                                                                                    |  |  |  |
| アドインアイコンが表示<br>されない。                                | ・また、Microsoft® Outlook®の標準で使用するエディターに<br>Microsoft®Wordが選択されていませんか?                                                                                 |  |  |  |
|                                                     | ・プログラムの制約により、Microsoft®Outlook®とMicrosoft®<br>Wordのアドインは同時には使用できません。Microsoft®<br>Outlook®を終了して、Microsoft®Wordを立ち上げ直して<br>ください。                     |  |  |  |

付録

## 主な仕様

## 製品仕様

| 項目         | 仕 様                     |                             |  |  |  |
|------------|-------------------------|-----------------------------|--|--|--|
| 表示         | LEDランプ(緑)               |                             |  |  |  |
|            | 印刷方式                    | 感熱方式                        |  |  |  |
|            | 印刷スピード                  | 最大90mm/秒、50ラベル/分<br>(宛名ラベル) |  |  |  |
| 曰1刷        | プリントヘッド                 | 300dpi/720 ドット              |  |  |  |
|            | 最大印刷幅                   | 59mm                        |  |  |  |
|            | 最小印刷長さ                  | 25. 4mm                     |  |  |  |
| <b>ギタン</b> | ON/OFFボタン (し)           |                             |  |  |  |
| 小ダン        | CUTボタン(~)               |                             |  |  |  |
| インターフェイス   | USB Ver.1.1準拠           |                             |  |  |  |
| 電源         | 100V AC 50/60Hz 1.9A    |                             |  |  |  |
| サイズ        | 146(W) mm × 196(D) mm × | 152(H) mm                   |  |  |  |
| 重量         | 1.3kg (DKロールを除く)        |                             |  |  |  |
| カッター       | オートカッター                 |                             |  |  |  |

● 口口線

2

## 消耗品 / オプション品のご注文について

この度は本製品をお買い上げいただき誠にありがとうございました。

- 消耗品 / オプション品はお買いあげのお店でも取扱いがございますが、ブラザー販売株式
   会社 ダイレクトクラブにてインターネット、電話、FAX によるご注文も承っております。
- FAXにてご注文される場合は、23 ページのご注文シートを拡大コピーしてご記入の上、お申し込みください。
- ・配送料は、お買い上げ金額の合計が3,000円以上の場合は全国無料です。
- ・3,000 円未満の場合は350 円の配送料を頂きます。
   (代引き手数料は全国一律無料)配送料は変更になる場合があります。
- ・配送地域は日本国内に限らせて頂きます。

#### <代引き> ・・・・<u>ご注文後2~3営業日後の商品発送</u>

#### 

※ 代金は先払いとなります。(銀行/郵便局備え付けの振込用紙等からお振り込みください) ※ 振込手数料はお客様負担となります。

<クレジットカード> ・・・・カード番号確認後2~3営業日後の商品発送 ※ カード名義人様のみのお申し込みとし、カード登録の住所のみへの配送とさせて頂きます。

|                                       | ご注文先                                                                    | <b></b>       |
|---------------------------------------|-------------------------------------------------------------------------|---------------|
| <b>ブラザー販売株:</b><br>インターネット<br>フリーダイヤル | <b>式会社 ダイレクトクラブ</b><br>: http://direct.brother.co.jp/<br>: 0120-118-825 |               |
| FAX                                   | (土・日・祝日、長期休暇を除く9時~ 12日<br>:052-825-0311                                 | 寺 13 時~ 17 時) |
| 振込先口座名義<br>銀行<br>郵便                   | : ブラザー販売株式会社<br>:三井住友銀行 上前津(カミマエヅ)支店<br>:振り込み番号 00860-1-27600           | 普通 6428357    |

23

## 消耗品:ご注文シート

ブラザー販売株式会社 ダイレクトクラブ行 FAX: 052-825-0311 TEL: 0120-118-825

お客様ご住所 〒

お名前

TEL

FAX

お支払い方法銀行前振込・郵便前振込・代引き・カード カード種類 ①VISA ②JCB ③UC ④DINERS ⑤CF ⑥Master ⑦JACCS カードNO.

月

有効期限 年 カード名義人名

| 名称 | 品名 | 単価(円)<br>(税込) | ご注文数量 | 金額(円)<br>(税込) |
|----|----|---------------|-------|---------------|
|    |    |               |       |               |
|    |    |               |       |               |
|    |    |               |       |               |
|    |    |               |       |               |
|    |    |               |       |               |
|    |    |               |       |               |
|    |    |               |       |               |
|    |    |               |       |               |
|    |    |               |       |               |
|    |    |               |       |               |
|    |    |               |       |               |
|    |    |               |       |               |
|    |    |               | 送料    |               |
|    |    |               | 合計    |               |

※ラベル/テープ種類、品名など、24ページの「消耗品のご紹介」をご確認の上、ご記入く ださい。

「消耗品のご紹介」及び上記の表示価格は、希望小売価格(税込)です。(消費税5%を含んだ 希望小売価格表示で表示しております。2010年9月現在)

※必要な場合は恐れいりますが、このシートをコピー、拡大してお使いください。

## 消耗品のご紹介

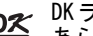

DK ラベル あらかじめプレカットされたラベルです。

| 名称                | 品名      | サイズ                      | 入り数           | 用紙種別   | ラベル<br>の色 | 文字の色 | 単価(円)<br>(税込) |
|-------------------|---------|--------------------------|---------------|--------|-----------|------|---------------|
| 宛名ラベル             | DK-1201 | 29mm x 90mm              | 1本<br>(400枚)  | 感熱紙    | 白         | 黒    | ¥1,260        |
| 宛名ラベル(小)          | DK-1209 | 29mm x 62mm              | 1本<br>(800枚)  | 感熱紙    | 白         | 黒    | ¥2, 100       |
| CD/DVD<br>フィルムラベル | DK-1207 | 58mm x 58mm<br>(円形)      | 1本<br>(100枚)  | 感熱フィルム | 白         | 黒    | ¥2, 310       |
| ダイカット<br>ラベル      | DK-1221 | 23mm x 23mm<br>(蛍光増白剤無し) | 1本<br>(1200枚) | 感熱紙    | 白         | 黒    | ¥1,785        |
| ダイカット<br>ラベル      | DK-1220 | 39mm x 48mm<br>(蛍光増白剤無し) | 1本<br>(620枚)  | 感熱紙    | 白         | 黒    | ¥2, 205       |
| ダイカット<br>ラベル      | DK-1226 | 52mm x 29mm<br>(蛍光増白剤無し) | 1本<br>(1000枚) | 感熱紙    | 白         | 黒    | ¥2, 520       |

DKテープ 全面粘着テープです。

| 名称                 | 品名      | サイズ                        | 入り数 | 用紙種別   | テープ<br>の色 | 文字の色 | 単価(円)<br>(税込) |
|--------------------|---------|----------------------------|-----|--------|-----------|------|---------------|
| 長尺紙テープ             | DK-2210 | 幅29mm 30.48m巻<br>(蛍光増白剤無し) | 1本  | 感熱紙    | 白         | 黒    | ¥1, 470       |
| 長尺紙テープ<br>(大)      | DK-2205 | 幅62mm 30.48m巻<br>(蛍光増白剤無し) | 1本  | 感熱紙    | 白         | 黒    | ¥2, 100       |
| 長尺フィルム<br>テープ (黄色) | DK-2606 | 幅62mm 15.24m巻              | 1本  | 感熱フィルム | 黄         | 黒    | ¥6, 510       |

| 名称                   | 品名      | サイズ | 入り数   | 用紙種別 | ラベル /<br>テープ<br>の色 | 文字の色 | 単価(円)<br>(税込) |
|----------------------|---------|-----|-------|------|--------------------|------|---------------|
| QL-550用<br>クリーニングシート | DK-CL99 | 1   | 10シート | 1    | 1                  | 1    | ¥1,260        |
| QL-550 用<br>交換カッター   | DK-BU99 | 1   | 2個    | 1    | 1                  | 1    | ¥1,260        |

※本紙記載の消耗品の種類は、予告なく変更することがあります。 ※表示価格はすべて希望小売価格(税込)です。

(消費税5%を含んだ希望小売価格で表示しております。2010年9月現在) ※蛍光増白剤無しのタイプは、食品ラベルにもご使用いただけます。

 $\frac{1}{2}$ 

## ユーザーサポートについて(お問い合わせ)

アフターサービスについてご不明な点やご相談がある場合、下記までお問い合わせください。

| ブラザーコールセンター                        |  |  |  |  |
|------------------------------------|--|--|--|--|
| TEL : 0120–590–383                 |  |  |  |  |
| FAX : (052) 819 - 5904             |  |  |  |  |
| 受付時間:9:00 ~ 12:00/13:00 ~ 17:00    |  |  |  |  |
| *日曜・祝日・弊社指定休日を除きます                 |  |  |  |  |
| (ブラザーコールセンターは、ブラザー販売株式会社が運営しています。) |  |  |  |  |

お知らせ

- ・当社ホームページ(http://www.brother.co.jp/)のQL-550製品ページより最新 ソフトウェアのダウンロードなど、皆様のお役に立てる情報を提供しております。 ぜひご覧ください。
- ・本製品の補修用性能部品の最低保有期間は製造打切後5年です。

| 索引                |                                            |  |  |  |
|-------------------|--------------------------------------------|--|--|--|
| A                 | <                                          |  |  |  |
| AC 電源コード4         | クリーニングシート6                                 |  |  |  |
| С                 | L                                          |  |  |  |
| CD/DVDラベル12       | 仕様21                                       |  |  |  |
| CD-ROM6           | 消耗品                                        |  |  |  |
| CD-ROM &ソフトウェア4   | ご注文シート23                                   |  |  |  |
| CUTボタン7           | 起力                                         |  |  |  |
| D                 | 消耗品ご注文シート                                  |  |  |  |
| DK D - JL4, 6, 10 | #                                          |  |  |  |
| DKロールカバー7         | と接続する                                      |  |  |  |
| F                 | 電源                                         |  |  |  |
| FEEDボタン7          | 複数のコンピューター13                               |  |  |  |
| L                 | そ                                          |  |  |  |
| LED ランプ8          | ソフトウェア                                     |  |  |  |
| 0                 | 做安12                                       |  |  |  |
| ON/OFFボタン7        |                                            |  |  |  |
| Ρ                 | 電源コード7                                     |  |  |  |
| PS-9000プリントサーバー13 | ٤<br>· · · · · · · · · · · · · · · · · · · |  |  |  |
| P-touch Editor12  | トラフルシューティンク19                              |  |  |  |
| P-touch Library12 | 取扱說明書6                                     |  |  |  |
| U                 | ね                                          |  |  |  |
| USBケーブル6          | ネットワークフリンター13                              |  |  |  |
| USBポート7           | ふ                                          |  |  |  |
| あ                 | プリンタードライバー12                               |  |  |  |
| アドイン              | ~                                          |  |  |  |
| 安全上のご注意2          | ペーパーガイド6, 11                               |  |  |  |
| お                 | ほ                                          |  |  |  |
| お手入れ              | 保証書6                                       |  |  |  |
| フリントヘット           | හ                                          |  |  |  |
| ローラー              | メンテナンス14                                   |  |  |  |
| か                 | ф                                          |  |  |  |
| カッター17            | ユーザーサポート25                                 |  |  |  |
| カッターユニットの交換17     | ユーザー登録のご案内6                                |  |  |  |
| <b>ಕ</b>          |                                            |  |  |  |
| 共有プリンター13         |                                            |  |  |  |

# 立移

**末引** 26

# brother

**ブラザー工業株式会社** 〒467-8561 名古屋市瑞穂区苗代町15番1号 ホームページアドレス http://www.brother.co.jp/ Printed in China LB8738001

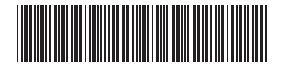